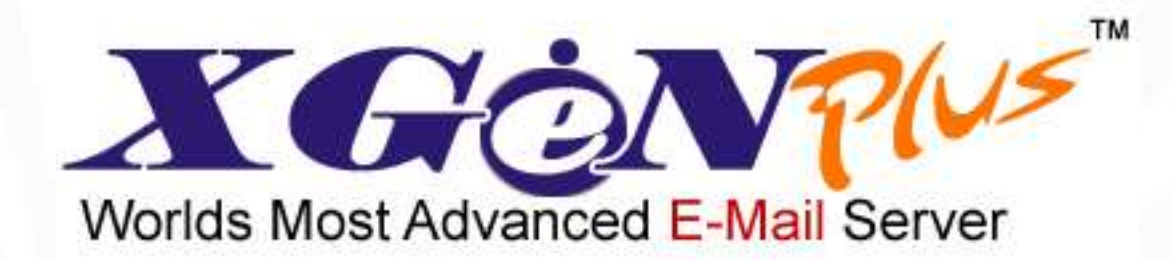

# Track-able Bulk Management System

## Agenda:

- Why TBMS?
- Track-able Bulk Management System (TBMS)
- TBMS Flow
- Benefits

## Why TBMS?

Effective Communication

## E-Marketing

Behavior & getting Attention

## Track-able Bulk Management System

• Create, automate and send email campaigns

• Send personalized, relevant emails

• Schedule emails to be sent at later date and time

Improved delivery rates to Inbox

• Measure the effectiveness of your bulk mail campaigns

• Track Delivered, Bounced, Pending, Read, Replied and Unsubscribed emails

• And **does not** send spam, junk or unsolicited mails

## **TBMS Flow**

**Step 1:** Grow & Manage Contacts

#### Step 2:Create Bulk Email

Step 3: Send personalized bulk emails

Step 4: Get Delivery report

Step 5: Track your emails

### Step 1: Grow & Manage contacts in Groups-

• Add contacts to different groups manually or by importing CSV file

| Import/Export CSV file to add con<br>Groups | tacts to                   | anually add contacts to    | o Grou | ps            |
|---------------------------------------------|----------------------------|----------------------------|--------|---------------|
| CONTACTS Import / Export                    | 1                          | Add Cont                   | act Fu | ll View       |
| Group Name Add                              | Search 🔑                   | Go                         | Show   | All           |
| List Of Groups :                            | List of Users of group :MA | RKETING                    | 1      | -10 💌         |
| Seneral (16)                                | Name                       | E-mail id Groups(*)        | P<br>N | tobile<br>lo. |
| 🔍 🕨 (MARKETING (6820))                      | A*aho                      | a*a.go*ha@**ail.com        | X⊠     |               |
|                                             | 🔲 v*i*i                    | v*@**xgen.com              | ×⊠     |               |
| Create a Croup for conding                  | Pr*ati*a                   | pr*a.ki*a@**dia*imes.co.in | ×⊠     |               |
|                                             | G*res*h                    | gh*a@**asr*et.com          | פ      |               |
| Buik Indiis                                 | Jam*sh*s                   | Jam*s.ka*r@**mes*roup.com  | ×⊠     |               |
|                                             | ab*ekr                     | ab*ekr@**mes.com           | ×⊠     |               |
|                                             | Ro*itd*esw                 | Ro*itd*ews@**rous.com      | פ      |               |
|                                             | S*ek*i                     | s*eku@**di*ail.com         | ×⊠     |               |
|                                             | 🔲 Ra*h*l                   | ra*h*vl@**two*line.com     | ×⊠     |               |
|                                             | Da*ae*p                    | da*ar*i@**tmil.com         | פ      |               |
|                                             | Action Select Action 💌 MA  | ARKETING 💌                 | Sen    | d VCF         |

#### Step 2: Create bulk email-

Create bulk email in the compose tab

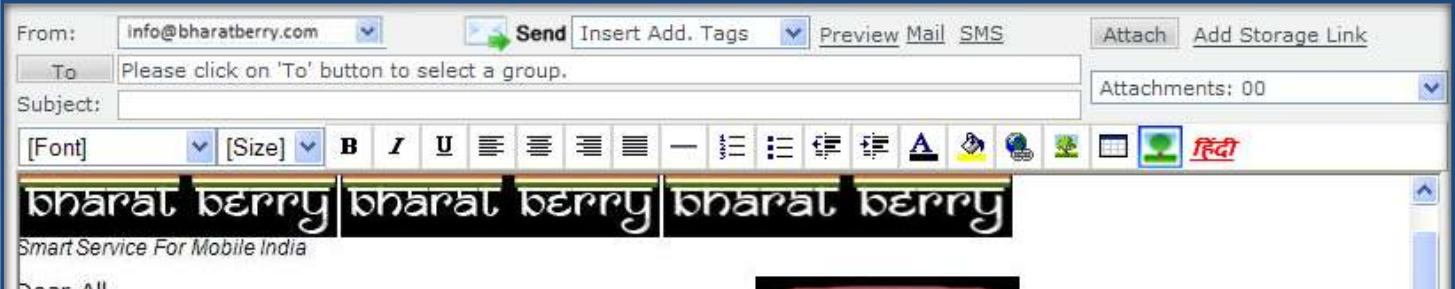

Dear All

We are pleased to announce the launch of Bharat berry services in collaboration with MTNL. Bharat Berry is offering two services – Push Mail and PIM Sync with this launch.

**Push Mail'** service provides an always-on capability by which new emails are actively transferred to your mobile phone. '**Push mail**' service works throug data connectivity (GPRS/Wifi) and does not require any user intervention.

The mobile communication service "Bharat Berry" works with most of the mobile phones. Along with push mail, Bharat Berry also provides over the air back-up of the user's contacts, tasks, calendar and notes. Moreover, it can also sync with MS Outlook on the user's computer. MTNL n alliance with Bharat Berry is targeting this service for all range of handsets carrying Blackberry, Symbian, Android,

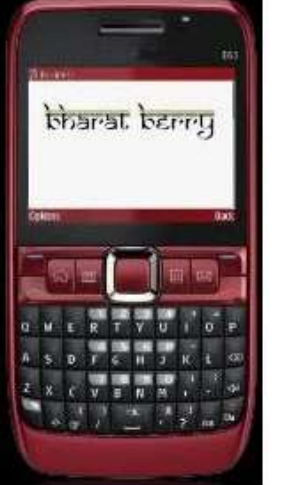

Create a bulk email to be sent to a Group

### Step 3: Send Personalized Bulk E-Mails –

• Send personalized group email and see the email delivery report immediately without any delay

| Step 1: Select                                                                                                    | Group from Contacts                                                                                                    |                                                                                                    | le ser a                                                                                               |
|----------------------------------------------------------------------------------------------------|----------------------------------------------------------------------------------------------------|----------------------------------------------------------------------------------------------------|----------------------------------------------------------------------------------------------------|
| From: Info@bl Oerry.com<br>To (MARKETING@dil.in<br>Subject: MTNL Launch of Bha<br>[Font] (Size)<br>DOARAL DERRY<br>Smart Service For Mobile India<br>Dear All<br>We are pleased to anno<br>services in collaboration w<br>two services – Push Mail a | Send Insert Add. Tags<br>arat Berry - First ever Indian Push Mail and F<br>B I U E E E E E - 5<br>BODARAL BERRY BODA<br>bonaral Berry BODA<br>with MTNL. Bharat Berry is offering<br>and PIM Sync with this launch. | Preview Mail SMS<br>PIM Sync<br>E E E A &<br>Pat berry<br>Fat berry                                       | Attach Add Storage Link<br>Attachments: 00                                                             |
| Priority Normal<br>Encryption<br>Certificate<br>Step 2: Select '                                                                                                    | User Rights Restrict following rights of the recipient(s) Do not Reply Do not Delete Do not Print Delivery Report' checkbox                                                                                         | Settings<br>Mail delivery settings<br>Delivery Report<br>Reply Awaited<br>Read Receipt<br>Reminders: 00 V | Save to<br>Sent<br>Sent<br>Send on later date<br>Send on later date<br>Attach My Vcard<br>Attach Event |
| Compose                                                                                                    | na Blackharry Cymhian Andraid -                                                                                                    | Hide Advance Option                                                                                       | s   <u>Reset</u>   <u>Save as Draft</u> Send                                                           |

Tired of receiving unwanted replies when in a Group mail chain? Leave your worries behind with TBMS's personalized group mails

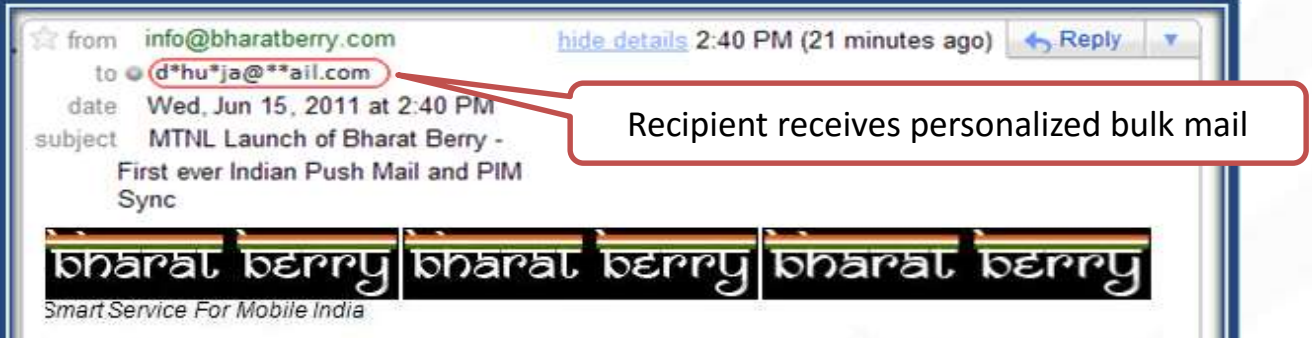

Dear All

**Bulk** 

Mail

Ne are pleased to announce the launch of Bharat berry services in collaboration with MTNL. Bharat Berry is offering :wo services – Push Mail and PIM Sync with this launch.

**Push Mail'** service provides an always-on capability by which new emails are actively transferred to your mobile phone. '**Push mail**' service works throug data connectivity (GPRS/Wifi) and does not require any user intervention.

The mobile communication service "Bharat Berry" works with most of the mobile phones. Along with push mail, 3harat Berry also provides over the air back-up of the user's contacts, tasks, calendar and notes. Moreover, it can also sync with **MS Outlook** on the user's computer. MTNL n alliance with Bharat Berry is targeting this service for all range of handsets carrying Blackberry, <u>Symbian</u>, Android, Windows Mobile and J2ME operating systems.

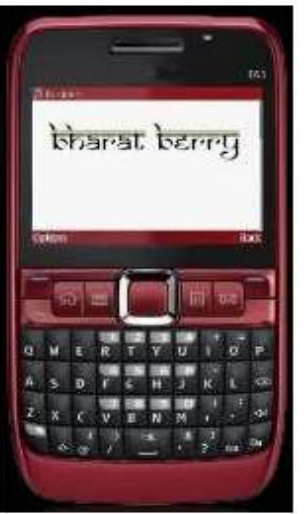

If you do not want to receive email in future , please click here to unsubscribe !

Link to unsubscribe from the bulk mail

### Step 4: Get Delivery Report-

• Link to Delivery report will be received in user's mailbox and sent email immediately after sending group email

| From Add To Addres                                     | ssBook support@datainfocom.in   Date 15 Jun 2011 02:18:52 pm MailId : [11727158]                                                                                                    |
|--------------------------------------------------------|----------------------------------------------------------------------------------------------------|
| То                                                     | info@bharatberry.com                                                                                                    |
| Subject                                                | Delivery Report for [ Test email]                                                                                                    |
| Dear Customer,<br>Your bulk mail r<br>Push Mail and Pl | equest with subject Delivery Report for [ MTNL Launch of Bharat Berry - First ever Indian<br>M] has been completed. Please click on below link to check detailed status report.                                                                                                    |
| http://xet.dil.in                                      | Link to Delivery Report received in the mailbox                                                                                                    |
| 200                                                    | View 'Delivery Report' link in your sent mail                                                                                                    |
| Move To : Selec                                        | View 'Delivery Report' link in your sent mail                                                                                                    |
| Move To : Selec                                        | View 'Delivery Report' link in your sent mail<br>t Folder V Print Forward Delete Block Delivery Report<br>info@bharatberry.com   Date 15 Jun 2011 02:18:32 pm MailId : [11733792]                                                                                                   |
| Move To : Selec<br>From<br>To                          | View 'Delivery Report' link in your sent mail<br>t Folder  Print Forward Delete Block Delivery Report info@bharatberry.com   Date 15 Jun 2011 02:18:32 pm MailId : [11733792] marketing@bharatberry.com                                                                             |
| Move To : Selec<br>From<br>To<br>Subject               | View 'Delivery Report' link in your sent mail<br>t Folder V Print Forward Delete Block Delivery Report<br>info@bharatberry.com   Date 15 Jun 2011 02:18:32 pm MailId : [11733792]<br>marketing@bharatberry.com<br>MTNL Launch of Bharat Berry - First ever Indian Push Mail and PIM |

Delivery Report Summary Click on Delivery report link to get tracking details – count for Delivered, Pending, Bounced along with read, replied and unsubscribed emails

| Search delivery status of email-id                                                                                                    |                             | Search                                                      |                   |
|----------------------------------------------------------------------------------------------------|-----------------------------|-------------------------------------------------------------|-------------------|
| Delivery Report                                                                                                    |                             |                                                             |                   |
| EMAIL-ID                                                                                                    |                             | SUBJECT                                                     | LINK              |
| info@bharatberry.com                                                                                                    | MINL Laund                  | ch of Bharat Berry - First ever Indian Push<br>Mail and PIM | Batch 1           |
| Summary IP Tracking Domain Tracking<br>TOTAL<br>DELIVERED<br>BOUNCED<br>PENDING                                                                                                    | 6820<br>5200<br>480<br>1140 | READ COUNT<br>REPLY COUNT<br>UNSUBSCRIBE COUNT              | 2320<br>980<br>25 |
| Le Construction of the second second se |                             |                                                             |                   |

### IP Tracking

Leave your worries with TBMS range of IP addresses dedicated solely to deliver your bulk email. Try IP Tracking to view the emails delivered by each IP address

| Search delivery status of email-id  | Search                                                               |          |
|-------------------------------------|----------------------------------------------------------------------|----------|
| Delivery Report                     |                                                                      |          |
| EMAIL-ID                            | SUBJECT                                                              | LINK     |
| info@bharatberry.com                | MTNL Launch of Bharat Berry - First ever Indian Push<br>Mail and PIM | Batch 1  |
| Filter email count based on IP ac   | ddress                                                               |          |
|                                     |                                                                      |          |
| Summary IP Tracking Domain Tracking | e (Index a)                                                          |          |
| IP ADDRES                           | select                                                               |          |
|                                     | 202.157.81.201<br>202.157.79.17                                      |          |
|                                     | 202.157.79.22<br>202.157.79.15                                       |          |
|                                     | 202.157.79.13<br>202.157.79.10                                       |          |
|                                     | 202.157.79.21<br>202.157.79.18                                       |          |
|                                     | 202.157.79.12<br>202.157.79.16                                       |          |
|                                     | 202.157.79.11<br>202.157.79.20                                       |          |
|                                     | 202.157.79.19<br>202.157.79.14                                       |          |
|                                     |                                                                      |          |
|                                     | Select IP address from the o                                         | dropdown |
|                                     | 6                                                                    |          |

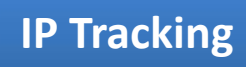

Select any individual IP address in the dropdown and view email count for that IP address

| livery Re       | eport                     |                       |                                                            |           |
|-----------------|---------------------------|-----------------------|------------------------------------------------------------|-----------|
|                 | EMAIL ID                  |                       | SHR IF CT                                                  | LINK      |
|                 | info@bharatberry.com      | MTNL Launc            | h of Bharat Berry - First ever Indian Push<br>Mail and PIM | Batch 1   |
|                 |                           |                       |                                                            |           |
| Summary IP Tra  | acking Domain Tracking    |                       |                                                            |           |
| Summary IP Tra  | acking Domain Tracking IP | ADDRESS               | 202.157.79.18                                              |           |
| Summary [1P Tra | acking Domain Tracking IP | ADDRESS<br>770        | 202.157.79.18 V<br>READ COUNT                              | 322       |
| Summary P Tra   | acking Domain Tracking IP | ADDRESS<br>770<br>543 | 202.157.79.18<br>READ COUNT<br>REPLY COUNT                 | 322<br>17 |

131

Domain Tracking

Need to know how many emails belong to each domain in your bulk mail? What about the status of all emails belonging to one domain? Try Domain Tracking for all such details

| Search delivery status of email-id | Search                                                               |                |
|------------------------------------|----------------------------------------------------------------------|----------------|
| Delivery Report                    |                                                                      |                |
| EMAIL-ID                           | SUBJECT                                                              | LINK           |
| info@bharatberry.com               | MTNL Launch of Bharat Berry - First ever Indian Push<br>Mail and PIM | Batch 1        |
| Summary P Tracking Domain Tracking | -select                                                              |                |
|                                    | **hoo.com                                                            |                |
|                                    | **c.com<br>**vi*dia.com                                              |                |
|                                    | **ail.com                                                            |                |
| et the status of emails            | **atrika.com                                                         |                |
| longing to each domain             | **ber*edia.co.in                                                     |                |
|                                    | **xgen.in                                                            |                |
| rough Domain Tracking              | **i*ak com                                                           |                |
|                                    | **shwan*vyas.com                                                     |                |
|                                    | **tmail.com                                                          |                |
|                                    | **p.com                                                              |                |
|                                    | **twork1*on*ine.com                                                  |                |
|                                    | i*.e*.com                                                            |                |
|                                    | <u>D.com</u>                                                         |                |
|                                    |                                                                      |                |
|                                    | Drondown is automatically                                            | nopulated wi   |
|                                    |                                                                      | populated wi   |
|                                    | the domains included in y                                            | /our group mai |

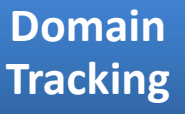

Select individual domain in dropdown and get email count details for selected domain

| arch derivery status of email-id                                    |                                |                                                                |                |
|---------------------------------------------------------------------|--------------------------------|----------------------------------------------------------------|----------------|
| livery Report                                                       |                                |                                                                |                |
| EMAIL-ID                                                            |                                | SUBJECT                                                        | LINK           |
| info@bharatberry.com                                                | n MTNL La                      | uunch of Bharat Berry - First ever Indian Push<br>Mail and PIM | Batch 1        |
|                                                                     |                                |                                                                |                |
| ummary IP Tracking Domain Tracking                                  | Domain Name                    | 🛊 ahoo.com 💌                                                   |                |
| ummary P Tracking Domain Tracking                                   | Domain Name                    | readoo.com ✓                                                   | 167            |
| ummary IP Tracking Domain Tracking<br>TOTAL<br>DELIVERED<br>BOUNCED | Domain Name<br>348<br>339<br>2 | READ COUNT<br>REPLY COUNT<br>UNSUBSCRIBE COUNT                 | 167<br>24<br>0 |

Email count shown for selected domain

## Want to know the status of single email? Just search for it and see the status

Search for any email Id and know its bulk mail delivery status

Email

Search

Email

Search

|          |           |                     | Clos                                 |
|----------|-----------|---------------------|--------------------------------------|
| D        | STATUS    | HOST                |                                      |
| x⊕∋n.com | Delivered | ASPMX.L ⊭por≢e.com. |                                      |
| к<br>ијн | in.com    | m.com Delivered     | en.com Delivered ASPMX.L +>or#e.com. |

Worried about not remembering full email Id? Enter partial email Id and search

#### Enter partial email Id and search for the group mail delivery status for that ID

| Search delivery sta | tus of email-id andrews) | Se        | arch                      |       |
|---------------------|--------------------------|-----------|---------------------------|-------|
| Delivery            |                          |           |                           | Close |
| EMA                 | IL-ID                    | STATUS    | HOST                      |       |
| andro               | we                       | Delivered | mydaltical timaculaun com |       |

#### Step 5: Track your emails

• Click on 'Batch ' link on Delivery report page to view Tracking Report

Start Date - date & time when you send bulk emailEnd Date - date & time when all emails have been successfully delivered or 24 hours after Start Date, whichever is less

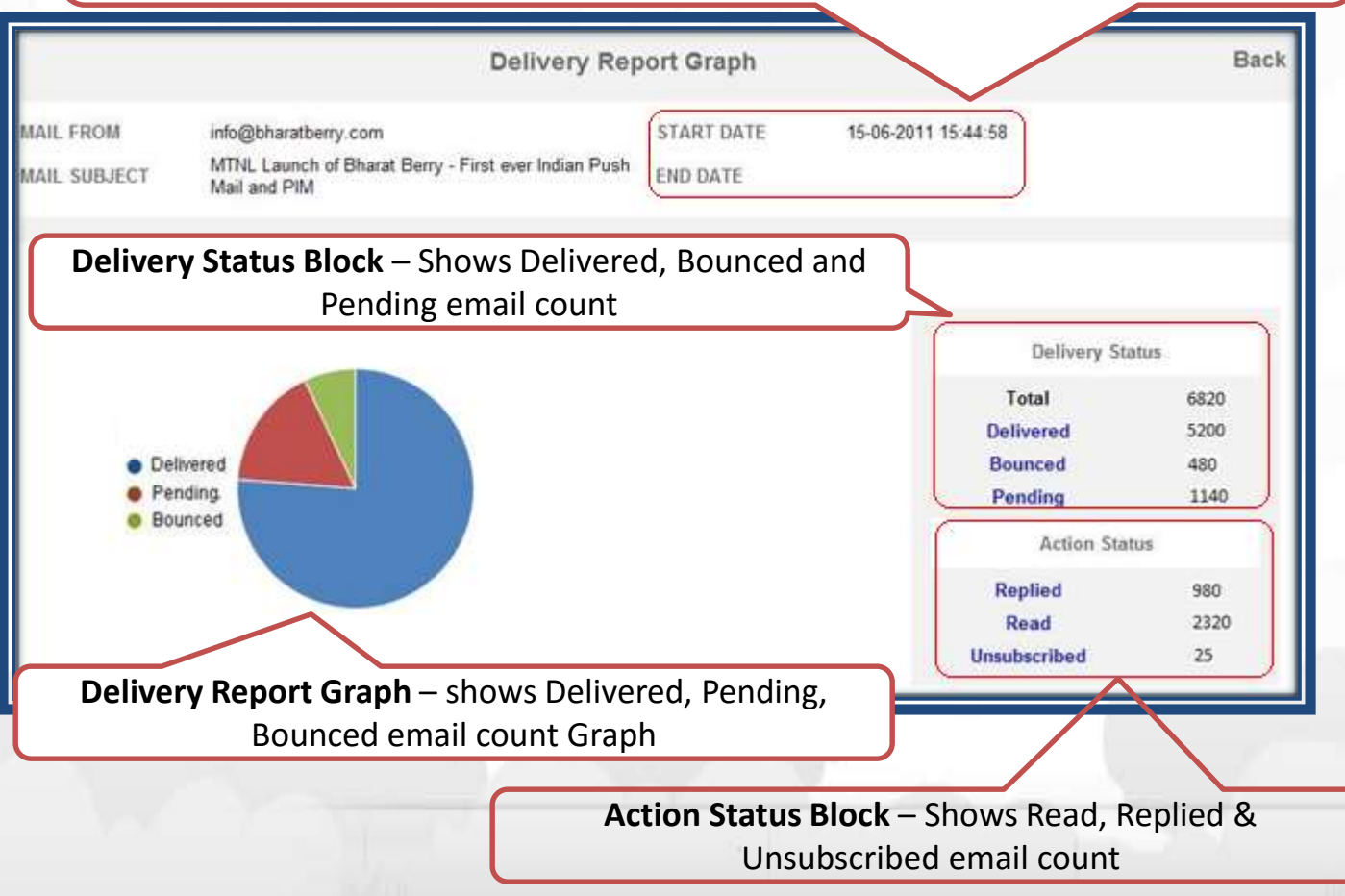

#### Delivered Emails

Want to get the list of email Ids to which the group mail has been successfully delivered? Click on 'Delivered' link from Delivery Status block

|                                 |                                        | 010                 |
|---------------------------------|----------------------------------------|---------------------|
| Email Id                        | Host                                   | Delivered Time      |
| hi*an*hur*th@**ail.com          | **ail-smtp-in. .**ogle.com             | 2011-06-15 15:45:04 |
| a*ul@**yindia.com               | webmail.**yindia.com                   | 2011-06-15 15:45:05 |
| va*unj*in@** .in                | aspmx.**amjadoo.com                    | 2011-06-15 15:45:09 |
| sa*y*g@**atrika.com             | aspmx.I.**ogle.com                     | 2011-06-15 15:45:10 |
| ani*shar*a.jai*ur@**ail.com     | **ail-smtp-in. .**ogle.com             | 2011-06-15 15:45:10 |
| 3.s*n*h@**ail.com               | **ail-smtp-in. .**ogle.com             | 2011-06-15 15:45:10 |
| p*r@**ber*edia.co.in            | **ber*edia.co.in.inbound10.mxlogic.net | 2011-06-15 15:45:15 |
| sa*ja*.go*ha@**ail.com          | **ail-smtp-in. .**ogle.com             | 2011-06-15 15:45:04 |
| a*@**xgen.com                   | aspmx.l.**ogle.com                     | 2011-06-15 15:45:04 |
| prer*a.mis*ra@**dia*imes.co.in  | smtp.**dia*imes.co.in                  | 2011-06-15 15:45:02 |
| d_j*a@**j.bhas*ernet.com        | **jmx.**askernet.com                   | 2011-06-15 15:45:07 |
| ro*it.ka*oor@**mes*roup.com     | mxdelhisa1.**mes*roup.com              | 2011-06-15 15:45:05 |
| abhi*hek.*aur@**mes*roup.com    | mxdelhisa1.**mes*roup.com              | 2011-06-15 15:45:22 |
| vi*ay.and*ews@**mes*roup.com    | mxdelhisa1.**mes*roup.com              | 2011-06-15 15:45:12 |
| s*eku*_in@**diff*ail.com        | mx.**diffmail.**diff.akadns.net        | 2011-06-15 15:45:01 |
| ragh*v.b*hl@**twork18o*line.com | smtpin.**linfo.net                     | 2011-06-15 15:45:01 |
| dra*ayr*i@**tmail.com           | mx4.**tmail.com                        | 2011-06-15 15:45:03 |
| mo*it.ba*sal@i*.*v.com          | ap01 *v com                            | 2011-06-15 15:45:04 |

**Delivered Mail Details** – shows the list of email Ids, hosts and delivered time as well

#### Bounced Emails

Wondering about the reasons for bounced emails? Just click on 'Bounced' link from Delivery Status block and get details

| bunced Mail Detail         |                             | Close                                                                                                    |
|----------------------------|-----------------------------|----------------------------------------------------------------------------------------------------|
| EMAIL-ID                   | HOST                        | REASON All                                                                                                    |
| l*ree*em@**p.com           | **m.com.s5a1.*smtp.com      | 550 No such user - *smtp                                                                                                    |
| a*ap*or@**ella*dvisory.com | null                        | Mx and A Record Not Found For Domain<br>**ella*dvisory.com                                                                                                    |
| b*r*ha@**tv.com            | mail.global.**ontb*idge.com | 550.5.7.1 Service unavailable; Client hos<br>[202.157.79.22] blocked using Bocklist 2,<br>mail from IP banned; To request removal<br>from this list please forward this message<br>to d*li*t@**ssaging.**crosoft.com. |
| lak*hmi.pu*i@**ctad.org    | **inky.**og.ch              | 550.5.1.1 : Recipient address rejected:<br>undeliverable address; host bss-**og-<br>smtp01.**og.**g.org[157.150.64.198] said<br>550 lak*hmi.pu*i@**ctad.orgNo such<br>user (In reply to RCPT TO command)              |
| ku*ari.shi*pi@**j*ak.com   | email.**j*ak.com            | 550 No such user<br>(ku*ari.shi*pi@**i*ak.com)                                                                                                    |

**Bounced Mail Details** – shows the list of bounced email Ids along with hosts and reason for bounce

#### Pending Emails

Want to get the list of emails Ids to which bulk mail delivery is still pending? Click on 'Pending' link from Delivery Status block . The report will show you the reason for pending along with host.

| Pending Mail Detail  |                                        |                                                                                                    | ^ |
|----------------------|----------------------------------------|----------------------------------------------------------------------------------------------------|---|
|                      |                                        | Close                                                                                               |   |
| EMAIL-ID             | HOST                                   | REASON All 💌                                                                                        |   |
| l*ree*em@**p.com     | **m.com.s5a1.*smtp.com                 | 451 Message tem All == eferred - [160]                                                              |   |
| N*r*a@**r.com        | mail.global.**ontb*ie.com              | Error in before Hello 421 421 L01] Message from (202.157.79.10) tem; 451 sferred - 4.16.50.         |   |
| k*hi.pop*i@**ct.org  | **in.**og.com                          | 451 Message temporarily deferred - [160]                                                            |   |
| T*ari.si*pi@**le.com | email.**le.com                         | "451 4.4.0 primary target IP address responded with:<br>"421 4.4.2 connection dropped".             |   |
| va*u*in@**I.in       | aspmx.**amjadoo.com                    | 451 Message temporarily deferred - [160]                                                            |   |
| ea*y*g@**atrika.com  | aspmx.l.**ogle.com                     | 451 Message temporarily deferred - [160]                                                            |   |
| ni*sha*a@**ail.com   | **ail-smtp-in. .**ogle.com             | Error in before Hello 421 4.7.0 [GL01] Message from (202.157.79.10) temporarily deferred - 4.16.50. |   |
| s*n*h@**ail.com      | **ail-smtp-in. .**ogle.com             | 451 Message temporarily deterred - [160]                                                            |   |
| d*@**ber.co.in       | **ber*edia.co.in.inbound10.mxlogic.net | 451 Message temporarily deferred - [160]                                                            |   |
|                      |                                        |                                                                                                    | ~ |

**Pending Mail Details** – shows the list of email Ids, hosts and reason for mail to be still pending for delivery

#### Read Emails

Curious about who read your bulk email? Don't worry, just click on 'Read' link from Action Status block and there you go with the complete list

|                                                            |                             | ~     |
|------------------------------------------------------------|-----------------------------|-------|
|                                                            |                             | Close |
| Email Id                                                   | Read Time                   |       |
| *d@**xgen.com                                              | 2011-06-16 13:54:15.681378  |       |
| vy*pa*ik@**I.in                                            | 2011-06-16 09:47:12.855644  |       |
| p*gra*ala@**c.in                                           | 2011-06-15 17:37:46.114164  |       |
| mu*eshjai*ips@**hoo.com                                    | 2011-06-15 15:45:04 351832  |       |
| aka*shi*us@**hoo.com                                       | 2011-06-16 15:50:23.398462  |       |
| ch*tan.bha*at@**ail.com                                    | 2011-06-16 15:40:33.351832  |       |
| 23.y*sm*en@**ail.com                                       | 2011-06-15 15:45:04.681378  |       |
| ami*abh.sha*ma@*atrika.com                                 | 2011-06-15 15:45:09.855644  |       |
| pr*san*as@**ber*edia.co.in                                 | 2011-06-15 15:45:10 114164  |       |
| sh* <mark>u</mark> tisi*ha23@** <mark>diff</mark> *ail.com | 2011-06-15 15:45:11.855644  |       |
| *e@**shwa*tvyas.com                                        | 2011-06-15 15:45:18 .398462 |       |
| nj*in@**c.in                                               | 2011-06-15 15:48:39 351832  |       |
| s*ri*ti@**l.in                                             | 2011-06-15 15:48:42 681378  |       |
| prer*a.mis*ra@**dia <sup>*</sup> imes.co.in                | 2011-06-15 15:45:09 855644  |       |
| d_j*a@**j.bhas*ernet.com                                   | 2011-06-15 15:45:10.114164  |       |
| ro*it.ka*oor@**mes*roup.com                                | 2011-06-15 15:45:11 855644  |       |
| abhi*hek.*aur@**mes*roup.com                               | 2011-06-15 15:45:18.398462  |       |

**Read Mail Details** – shows the list of email Ids who have read bulk email, along with the time

### Replied Emails

Want to know who all replied to your bulk mail? Just click on 'Replied' link from Action Status block and get the details

| Replied Mail Detail |                              |       |
|---------------------|------------------------------|-------|
|                     |                              | Close |
|                     | Email Id                     |       |
|                     | s*el*a@**l.in                |       |
|                     | M*rk.jo*es@**ail.com         |       |
|                     | Ant*ony.B*at@**c.in          |       |
|                     | Ashu*osh.B*att@**hoo.com     |       |
|                     | Gar*ma.P*nt@**dia*imes.co.in |       |
|                     | ro*it.ka*oor@**hoo.com       |       |
|                     | su*hir.o*al@**mes*roup.com   |       |
|                     | Da*iel.F*tz@**diff*ail.com   |       |
|                     | Re*u.ba*sal@**hoo.com        |       |
|                     | *d@**xgen.in                 |       |
|                     | G*ry.br*wn@**ail.com         |       |
|                     | Pa*I.Gi*bert@**p.com         |       |
|                     | Jer*my Ta*lor@**s com        |       |
|                     |                              |       |

**Replied Mail Details –** shows the list of email Ids who have replied to bulk email

#### Unsubscribed Emails

Worried about the details of people who have unsubscribed from your mailing list? Get the details by clicking on 'Unsubscribed' link from Action Status block

| insubscribed User Detail     | Close |
|------------------------------|-------|
| Email Id                     | 2     |
| "d@""xgen.com                |       |
| D*bbie J*nes@**ail.com       |       |
| a"@*"xgen.in                 |       |
| D*n Re*d@**diff*ail.com      |       |
| G*ry.Ha*old@**hoo.co.in      |       |
| Roh*t.Bi*ht@**c.in           |       |
| Ani*esh.Si*ha@**mes*roup.com |       |
| Harv*y Fitzg*rald@**diff.com |       |
| mar*o.cha*el@**hoo.com       |       |
| "s@*"xgen.in                 |       |
| rona*d.br*wn@**ail.com       |       |
| har*reet.si*gh@**p.com       |       |
| jer*my.jer*me@**u.com        |       |
| ra*ul.gu*ta@**dia*imes.com   |       |
| le"na.cha"dra@"*s.com        |       |
| vai*hav@**dia*imes.com       |       |

**Unsubscribed Mail Details** – shows the list of email Ids who have unsubscribed from your mailing list

#### Unsubscribed Emails

TBMS's Automated Group management moves unsubscribed contacts to group 'Unsubscribe' & tags them in your Group so that no further bulk email is sent to them

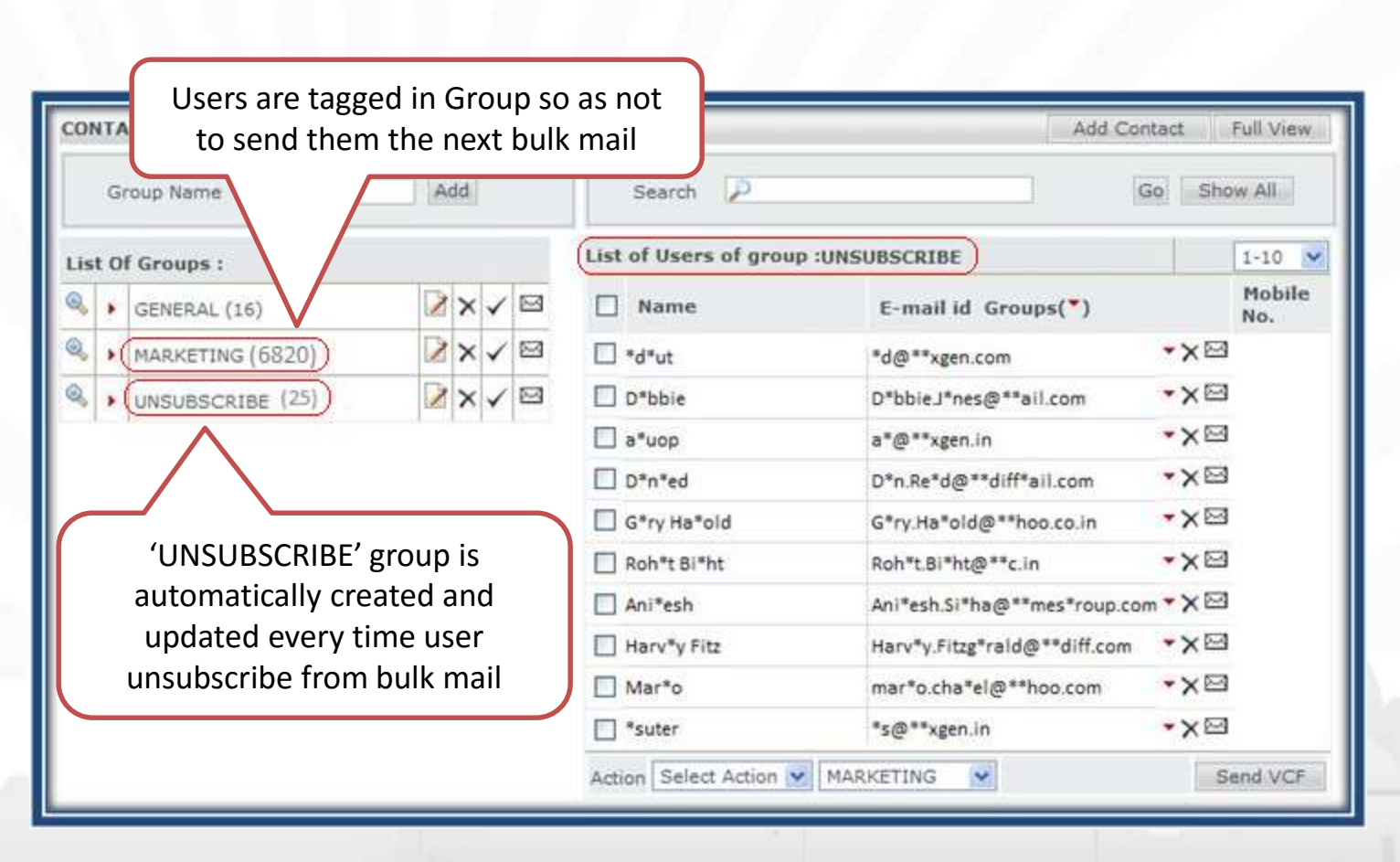

## Benefits

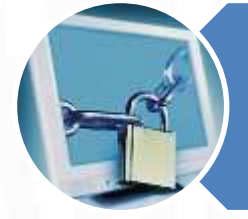

### Be Secure

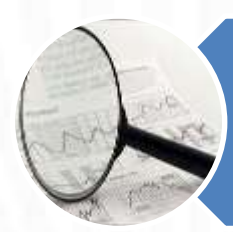

Monitor performance of each marketing campaign individually

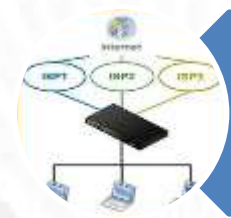

## **Even Load Distribution**

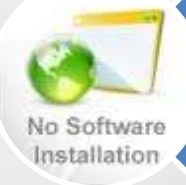

No extra software installation

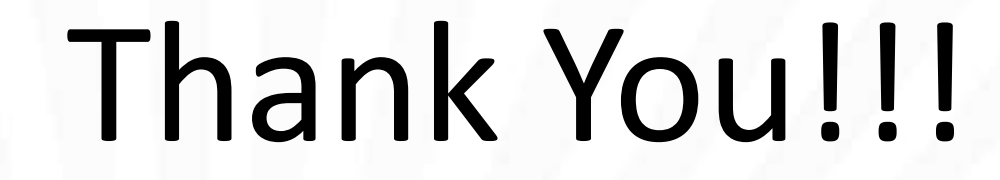

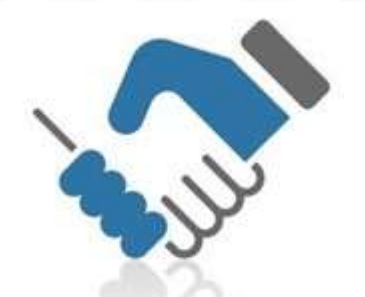